## STEPS TO LOG INTO GOOGLE CLASSROOM CLEVER/STUDYSYNC FROM HOME

## Log-in to Google Classroom:

1.Go to: <u>www.Google.com</u>

- 2. Click: Sign-in
- 3. Use your school email and school password
- 4. Click on the Google III Icon on the top right of your screen
- 5. Click on Google Classroom
- 6. Click on the Google Class you need

## Log-in to Clever/Connect-ED/StudySync:

1.<u>www.Google.com</u>

- 2. Click: Sign-in
- 3. Use school email and school password
- 4. Click on this link:

http://cb.etiwanda.org/chromebooks-s/default2.asp

6. Click on Connected

7. Click on the purple box that has Co inside that also says ConnectEd

8. Click on Connected for ELA

9. Find the assignment you need under assignments or binder on the top tabs